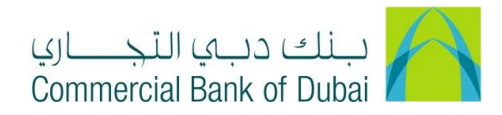

## HOW TO CREATE USER ID WITH SOFT TOKEN AND PROCESS TO ACTIVATE IT

- 1- Open the website: https://www.cbd.ae/iBusiness/channel.jsp
- 2- Enter Your Admin ID and enter the PIN(4 digits) + TOKEN (6 digits number displayed on the user device)
- 3- Click on Login Button

| ينك دبي الجاري<br>Commercial Bank of Dubai |                                                             | ♥ Location |
|--------------------------------------------|-------------------------------------------------------------|------------|
| iBusiness                                  |                                                             |            |
| Login                                      | New User?      Frequently Asked Questions     Login Trouble |            |
| PIN+Token                                  | Live Chat                                                   |            |
| LOGIN                                      | Contact Us                                                  |            |
|                                            |                                                             |            |

- 4- Click on Users & Roles Management at top bar
- 5- Click on User management
- 6- Click on Create User tab and then click on create user button on right

| Users & Roles Management   |                                     | Account Setup           | Bulk Management | Queue | Reports | Services    |
|----------------------------|-------------------------------------|-------------------------|-----------------|-------|---------|-------------|
| <b>iBusiness</b>           | A → Users Ma<br>Blasse select the µ | anagement > Create User | a craste lucer  |       |         |             |
| Users Management           | User Type                           | CORPORATE               | JSER V          |       |         |             |
| Create User<br>Modify User |                                     |                         |                 |       |         | CREATE USER |
| Activate User              |                                     |                         |                 |       |         |             |
| Deactivate User            |                                     |                         |                 |       |         |             |

- 7- In the User profile page, enter the below mention mandatory details
  - a. First name: First Name of User assignee
  - b. Last name: Last Name of User assignee
  - c. Token serial number: Enter 9 digits dummy number like "123456789"
  - d. Select the User Bulk template ID mapping required box

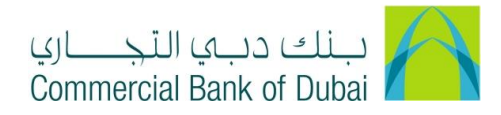

- e. Email: Enter the Email you would like to register with user token
- f. Access Level: View Only (For View Access Only)

Maker (Access to make the transactions)

Checker & Verifier (Access to approve the transactions)

Maker & Checker (For complete access)

8- Click the **submit** button

| Users & Roles Manager         | ment    | Account Setup                                                                        | Bul                                             | k Management                | Queue      | Reports | Services |
|-------------------------------|---------|--------------------------------------------------------------------------------------|-------------------------------------------------|-----------------------------|------------|---------|----------|
| iBusinoss                     |         | alutation                                                                            | Mr                                              | ~                           |            |         |          |
| 06-08-2020 19:03:23 GMT +0530 | Ľ       | irst Name *                                                                          | ADRIAN                                          | Last                        | Name *     | HODGES  | •        |
| Jsers Management              |         | oken Serial No *                                                                     | 123456789                                       |                             |            |         |          |
| View User                     |         |                                                                                      |                                                 |                             |            |         |          |
| Create User                   | · · · · | lddress                                                                              |                                                 | City                        |            |         |          |
| Modify User                   |         |                                                                                      |                                                 |                             |            |         |          |
| Activate User                 | F       | hone Number                                                                          |                                                 | Coun                        | try        |         |          |
| Deactivate User               |         | ax Number                                                                            |                                                 | ZipP                        | ostal Code |         |          |
| Look User                     |         | Iser Bulk Template ID Mapping                                                        |                                                 | Emai                        | e.         | XXXX    | @xx      |
| Unlock User                   |         | lequired                                                                             | 0000                                            |                             |            |         |          |
| Delete User                   |         | imits Package                                                                        | CORP                                            | ~                           |            |         |          |
| Revoke User                   |         |                                                                                      |                                                 |                             |            |         |          |
| oken Assignment/Activation    | 1       | locess Level *                                                                       | Maker                                           | ~                           |            |         |          |
| loies Management              | 0       |                                                                                      |                                                 |                             |            |         |          |
| uthorisations Management      | 0       | indicates mandatory fields<br>Please upload passport second page i                   | facolicable.                                    |                             |            |         |          |
|                               |         | Please note Emirates ID is mandatory<br>lote : The user will not be activated if inc | for UAE residents.<br>correct/invalid documents | are uploaded in the system. |            |         |          |
|                               |         |                                                                                      |                                                 |                             |            | CANCEL  | SUBMIT   |
|                               |         |                                                                                      |                                                 |                             |            |         | _        |

9- On next page, Scroll down select the below mentioned boxes and Enter the user ID\* in **Internet** and Mobile Banking field and click on SUBMIT.

User ID\* is the user name you are setting up for user token, It will be used to access the iBusiness.

- ✓ Channel Description
- ✓ Internet
- ✓ Mobile Browser
- ✓ Mobile Application

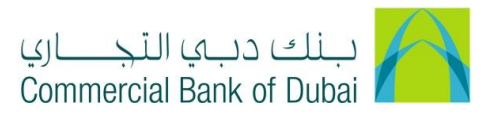

| Channel Details             |                     |            |
|-----------------------------|---------------------|------------|
|                             | Channel Description | User ID    |
| Internet and Mobile Banking | adm3919             |            |
| ✓ Internet                  |                     |            |
| Mobile Browser              |                     |            |
| Mobile Application          |                     |            |
|                             | E                   | ACK SUBMIT |

## 10- On next page, Scroll down and click on SUBMIT.

| Access Level             | Maker                       |                                  |                                                 |  |  |
|--------------------------|-----------------------------|----------------------------------|-------------------------------------------------|--|--|
| Limits Package           | CORP                        |                                  |                                                 |  |  |
| Channel Assigned To User |                             |                                  |                                                 |  |  |
| Channel Group            | Internet and Mobile Banking | Subscribed Channel               | Internet, Mobile Browser, Mobile<br>Application |  |  |
| User ID                  | adrn3919                    |                                  |                                                 |  |  |
| Mapped Customer          |                             |                                  |                                                 |  |  |
| Mapped Customer          | Customer Type               |                                  | Is Primary                                      |  |  |
| IR0000983203             | Third Party Entity-Ba       | Third Party Entity-Bank Customer |                                                 |  |  |
|                          |                             |                                  | BACK SUBMIT                                     |  |  |

11- On next page, Scroll Down and select all check boxes available next to predefined rules in order to give complete access(View and Transactions) to user except **BENE RESTRICTIONS** and click on **SUBMIT.** 

| Default Roles<br>Default Roles<br>Default Roles | DEFAULT ROLE<br>MOBILEAPPLICATION                                     |
|-------------------------------------------------|-----------------------------------------------------------------------|
| Pre-defined Roles                               | ALL     ALL     CORP     DDS     CORPORATE ENQUIRY &     TRANSACTIONS |

BACK

SUBMIT

12- On next page, Click on **CONFIRM.** 

| Role Assigned To Th | e User                              |              |
|---------------------|-------------------------------------|--------------|
| Role                | DEFAULT ROLE                        |              |
|                     | ALL                                 |              |
|                     | ALL                                 |              |
|                     | CORP                                |              |
|                     | DDS                                 |              |
|                     | CORPORATE ENQUIRY &<br>TRANSACTIONS |              |
|                     | MOBILE                              |              |
|                     | MOBROLETEST                         |              |
|                     | MOBILEAPPLICATION                   |              |
|                     |                                     |              |
|                     |                                     | BACK CONFIRM |

13- This will open the RSA token screen where you can enter the token code (PIN + 6 digits number displayed on the device). You will get a confirmation that User ID is created successfully.

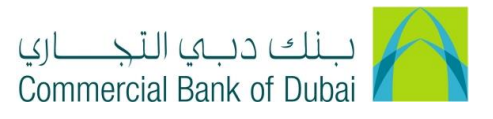

| 谷 → Users Management →          | Modify User > Authentication               |
|---------------------------------|--------------------------------------------|
| Please enter security PIN along | with the code displayed on your RSA token: |
| RSA Token *                     |                                            |
| * indicates mandatory fields.   | SUBMIT                                     |
|                                 |                                            |

- 14- In order to place the request for token activation (For Transaction package Access), Click on Service Tab at top right corner
- 15- Select **E-Forms** from the menu on the left
- 16- Choose **Product** as iBusiness
- 17- Choose Service as Amendment Form
- 18- Choose Request as Additional Token
- 19- Choose the Charge Account
- 20- Select the Type as Soft token
- 21- Place a check mark next to User ID from Left side and provide the below mention details.
  - a. Device Binding ID: 24 characters alphanumeric appearing on soft user token home page
  - b. Device Operating System: IOS (For iPhone operating system) and ANDRIOD (For Android operating system)
  - c. Email: In this email you will receive the token activation link.
- 22- Accept Terms and Conditions and click on INITIATE

| Image: Description of the sector of the sector of the s | Complaint Management   E-Forms   PCM Products   Value Added Tax (VAT)   Customer Profile     Image: Complaint Token     Image: Complaint Token     Image:                                                                                                    | Users & Roles Management      |         | Account Se                                         | tup         | Bulk Manageme     | nt       | Queue          |       | Reports    | Services |
|----------------------------------------------------------------------------------------------------|----------------------------------------------------------------------------------------------------|-------------------------------|---------|----------------------------------------------------|-------------|-------------------|----------|----------------|-------|------------|----------|
| 09-08-2020 16:57:52 GMT +0530     Product Name * iBusiness        Complaint Management     service * Amendment Form        EForms     Request * Additional Token        PCM Products     Charge Account * 1002382594 AED CBD PCM        Customer Profile     Type                                                                                                    | 09-08-2020 16:57:52 GMT +0530       Product Name * iBusiness *         Complaint Management       Service * Amendment Form *         Feroms       Request * Additional Token *         PCM Products       Caster * 1002382594 AED CBD PCM *         Customer Profile       Type • Hard Toker • Soft Token         User ID       Device Binding ID.         Device Operating System       Email         @ abdi3507       1709a27e1d9e1336176cd5s2                                                                                                    | iBusiness                     | →       | Services > E-Reque                                 | sts         |                   |          |                |       |            |          |
| Complaint Management     Service * Amendment Form *       E-Forms     Request * Additional Token *       PCM Products     Charge Account * 1002382594 AED CBD PCM *       Customer Profile     Type                                                                                                    | Complaint Management   E Forms   PCM Products   Value Added Tax (VAT)   Customer Profile   Type   Hard Toker   Image: Complaint Management   User ID   Device Binding ID.   Device Operating System   Email   Image: Complaint Management   Image: Complaint Management   Value Added Tax (VAT)   Image: Complaint Management   Image: Complaint Management </td <td>09-08-2020 16:57:52 GMT +0530</td> <td>Produ</td> <td>ct Name *</td> <td>iBusines</td> <td>s v</td> <td>·</td> <td></td> <td></td> <td></td> <td></td> | 09-08-2020 16:57:52 GMT +0530 | Produ   | ct Name *                                          | iBusines    | s v               | ·        |                |       |            |          |
| E-Forms     Request * Additional Token       PCM Products                                                                                                    | E-Forms   PCM Products   Value Added Tax (VAT)   Customer Profile   Type   Hard Toker@Soft Token   User ID   Device Dinding ID.   Device Operating System   Email   abdi3507   1709a27e1d9e1336176cd5s2   Android   xyz@cbd.ae                                                                                                    | Complaint Management          | Servic  | .e *                                               | Amendm      | ient Form 🗸       | ·        |                |       |            |          |
| PCM Products     Image: Charge Account * 1002382594 AED CBD PCM *       Value Added Tax (VAT)     Image: Charge Account * 1002382594 AED CBD PCM *       Customer Profile     Image: Charge Account * 1002382594 AED CBD PCM *                                                                                                    | PCM Products Value Added Tax (VAT)  Customer Profile                                                                                                    | É-Forms                       | Reque   | st*                                                | Additiona   | al Token 🗸 🗸      | ŕ        |                |       |            |          |
| Value Added Tax (VA1)     Charge Account *     1002382594 AED CBD PCM        Customer Profile     Image: Charge Account *     Image: Charge Account *                                                                                                    | Value Added Tax (VAT)                                                                                                    | 'CM Products                  |         |                                                    |             |                   | -<br>7   |                |       |            |          |
|                                                                                                    | Type     Hard Toker       User ID     Device Binding ID.       abdl3507     1709a27e1d9e1336176cd5s2   Android                                                                                                    | Lustomer Profile              | Charg   | e Account *                                        | 1002382     | 594 AED CBD PCM 🔻 | <u>´</u> |                |       |            |          |
|                                                                                                    | User ID     Device Binding ID.     Device Operating System     Email       abd/3507     1709a27e1d9e1336176cd5s2     Android     xyz@cbd.ae                                                                                                    |                               | Туре    |                                                    | O Hard Tol  | ken 💽 Soft Token  |          |                |       |            |          |
| User ID Device Binding ID. Device Operating System Email                                                                                                    | ✓ abdl3507 1709a27e1d9e1336176cd5s2 Android ✓ xyz@cbd.ae                                                                                                    |                               |         | User ID                                            | Device Bind | ing ID.           | Devic    | e Operating Sy | ystem | Email      |          |
| ✓ abd/3507 1709a27e1d9e1336176cd5s2 Android ✓ xyz@cbd.ae                                                                                                    |                                                                                                    |                               |         | abdl3507                                           | 1709a27e1   | 1d9e1336176cd5s2  | And      | roid           | ~     | xyz@cbd.ae |          |
|                                                                                                    |                                                                                                    |                               |         |                                                    |             |                   |          |                |       |            |          |
| * Indicates mandatory fields                                                                                                    | * Indicates mandatory fields                                                                                                    |                               | * Indic | ates mandatory fields                              |             |                   |          |                |       |            |          |
| <sup>■</sup> Indicates mandatory fields □ I Accept <u>Terms and Conditions</u>                                                                                                    | * Indicates mandatory fields<br>□ I Accept <u>Terms and Conditions</u>                                                                                                    |                               | * Indic | ates mandatory fields<br>Accept <u>Terms and (</u> | Conditions  |                   |          |                |       |            |          |

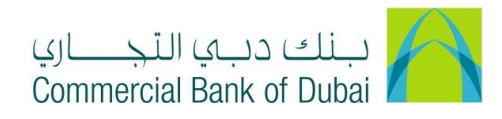

## 23- Click the **SUBMIT** button.

| Users & Roles Management                    | Users & Roles Management Account Setup |                         | Bulk M         | anagement           | Queue     | Reports    | Services |         |
|---------------------------------------------|----------------------------------------|-------------------------|----------------|---------------------|-----------|------------|----------|---------|
| <b>iBusiness</b>                            |                                        | Services > E            | -Requests      |                     |           |            |          |         |
| Complaint Management                        | Produ<br>Servio                        | ct Name<br>ce           | iBusir<br>Amer | less<br>dment Form  |           |            |          |         |
| E-Forms<br>PCM Products                     | Reque                                  | est                     | Addit          | onal Token          |           |            |          |         |
| Value Added Tax (VAT) 📀<br>Customer Profile | Accou                                  | Account Title CBD F     |                | PCM Test Business 1 |           |            |          |         |
|                                             | Accor                                  | Int Currency            | AED            | ID1                 | Device OS | Email      |          |         |
|                                             | at                                     | odl3507 db9c0e02eee6288 |                | 28828004c14e        | Android   | xyz@cbd.ae |          |         |
|                                             |                                        |                         |                |                     |           |            | BACK     | CONFIRM |

24- It will navigate to the RSA token screen where you must enter the token code of the admin (PIN + 6 digits number displayed on the device). You will get the confirmation that request is created successfully.

| Users & Roles Management      |          | Account Setup                          | Bulk Management | Queue | Reports | Services |
|-------------------------------|----------|----------------------------------------|-----------------|-------|---------|----------|
| iBusiness                     | *        |                                        |                 |       |         |          |
| 09-08-2020 17:12:26 GMT +0530 | Please e | enter security PIN along with the code |                 |       |         |          |
| Complaint Management          | RS       | A Token *                              |                 |       |         |          |
| E-Forms                       |          |                                        |                 |       |         |          |
| PCM Products                  | * in(    | dicates mandatory fields.              |                 |       |         | SUBMIT   |
| Value Added Tax (VAT)         |          |                                        |                 |       |         |          |
| Customer Profile              |          |                                        |                 |       |         |          |

- 25- In order to place the request for token activation (For INQUIRY package Access), Click on Users & Roles management
- 26- Click on Token Assignment/ Activation

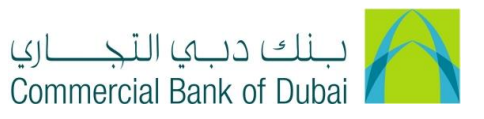

| Users & Roles Manage          | ement | Account Setup                                                                    | Bulk Management                        | Queue          | Reports                         | Services |
|-------------------------------|-------|----------------------------------------------------------------------------------|----------------------------------------|----------------|---------------------------------|----------|
| iBusiness                     |       |                                                                                  |                                        |                |                                 | PRINT    |
| 09-08-2020 17:12:26 GMT +0530 |       | iBusiness                                                                        |                                        | د<br>د ساري    | لک دیے التج<br>roial Rapk of Di | ببنا     |
| Users Management              | •     |                                                                                  |                                        | Commen         | CIAI BAIK OF DI                 |          |
| Token Assignment/Activation   |       | Security Token Acknowledgement                                                   | / Activation Form                      |                |                                 |          |
| Roles Management              | O     |                                                                                  |                                        |                |                                 |          |
| Authorisations Management     | ۲     | Customer Details<br>Company Name:<br>Company Account Number:<br>Adminstrator ID: | CBD PCM Te<br>1000932242<br>ccadmin003 | est Business 2 |                                 |          |

- 27- Click on PRINT on top right corner and have the token activation form signed by Authorized signatories and send the RSA binding ID of each user along with the signed token activation form through your register email address to <a href="mailto:ssdescrow.ib@cbd.ae">ssdescrow.ib@cbd.ae</a>, it takes 1 business day for token activation.
- a. User ID: User ID for user token
- b. Device Binding ID: 24 characters alphanumeric appearing on soft user token home page
- c. Device Operating System: IOS (For iPhone operating system) and ANDRIOD (For Android operating system)
- d. Email: In this email you will receive the token activation link.